# Allgäubahn

# RSSLO

| 1. Einführung                                                | 2  |
|--------------------------------------------------------------|----|
| 2. Signalsystem                                              | 3  |
| 2.1. DB-Vorsignale                                           |    |
| 2.2. DB-Hauptsignale                                         | 5  |
| 2.3. Geschwindigkeitstafeln                                  |    |
| 2.4. DB-Rangiersignale                                       | 9  |
| 3. Anzeigetafeln                                             | 10 |
| 3.1. Abstandssignale                                         | 10 |
| 3.2. Haltestellensignale                                     | 10 |
| 3.3. DB-Geschwindigkeitstafeln                               | 10 |
| 3.4. DB-Ankündigungstafel für Geschwindigkeitsbeschränkungen | 11 |
| 3.5. DB-Trapeztafel                                          |    |
| 3.6. DB-Vorsignaltafel                                       | 12 |
| 4. Szenarien                                                 | 13 |
| 4.1. Nahverkehrszug nach Immenstadt                          |    |
| 4.2. Güterzug am Morgen                                      | 13 |
| 4.3. Nahverkehrszug am Morgen                                | 13 |
| 4.4. Nahverkehrszug nach Immenstadt                          | 13 |
| 4.5. Rangieren in Lindau                                     | 13 |
| 4.6. Zugvorbereitung in Kempten                              | 13 |
| 5. Danksagungen                                              | 15 |
| 6. Urheberrecht                                              | 15 |

# 1. Einführung

Wir präsentieren Ihnen die Strecke der Allgäubahn (Kempten - Lindau) mit einer Abzweigung von Immenstadt nach Oberstdorf.

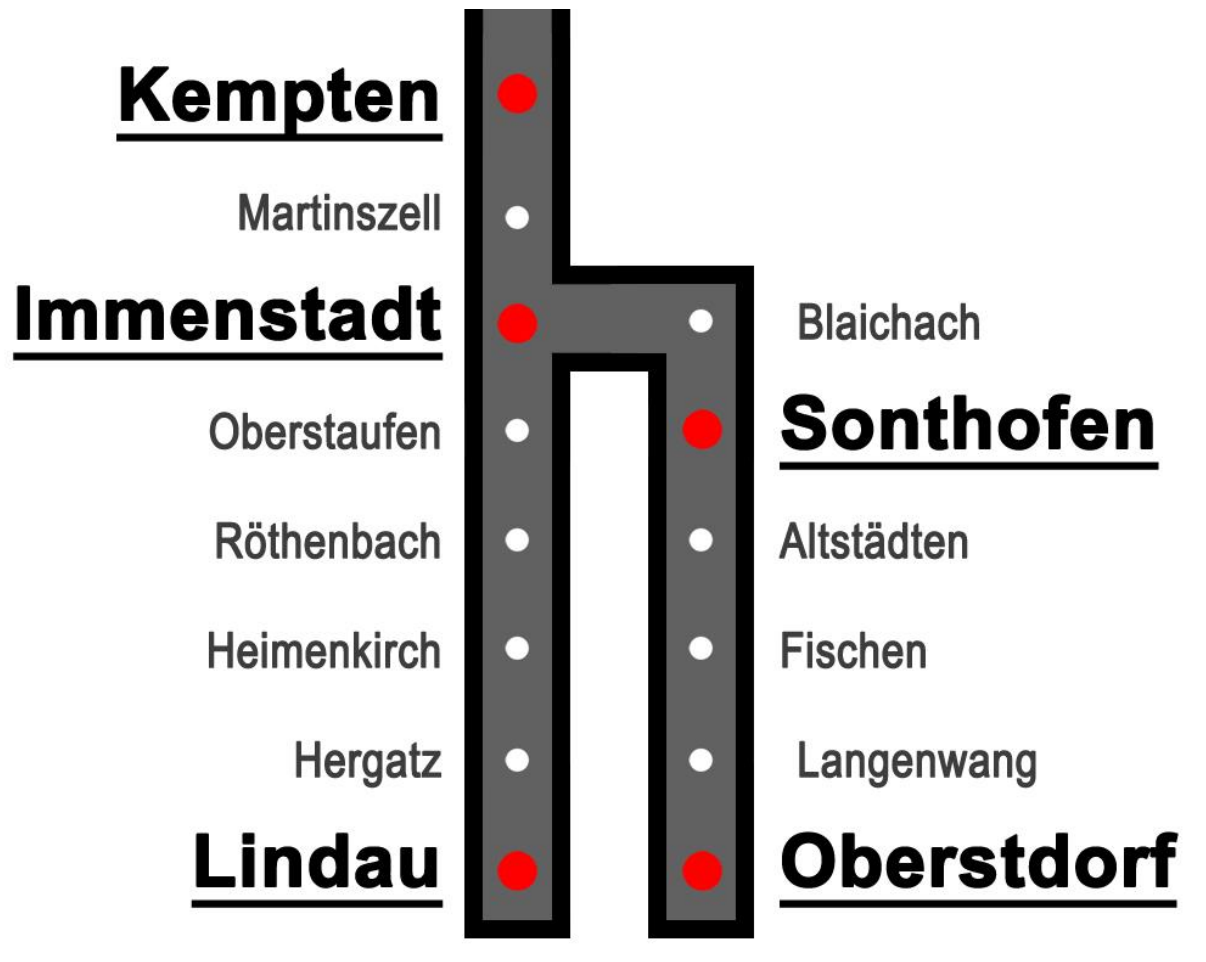

# 2. Signalsystem

### 2.1. DB-Vorsignale

Vorsignale deuten auf ein kommendendes Hauptsignal hin und zeigen deren Signalbilder an.

| <b>Freie Fahrt</b><br>Das Hauptsignal ist<br>grün. Fahren Sie mit<br>der zulässigen<br>Geschwindigkeit<br>weiter. | Halt<br>Das kommende<br>Hauptsignal zeigt einen<br>Halt an. Verlangsamen<br>Sie und kommen Sie<br>vor dem Hauptsignal<br>zu einem Halt. | <b>Vorsicht</b><br>Das Hauptsignal wird eine<br>Geschwindigkeitsreduzierung<br>anzeigen. |
|----------------------------------------------------------------------------------------------------|----------------------------------------------------------------------------------------------------|------------------------------------------------------------------------------------------|
| Magnet<br>-                                                                                                    | Magnet<br>1000 Hz                                                                                                    | Magnet<br>1000 Hz                                                                        |

| Freie Fahrt                                                                                 | Halt                                                                                                    | Vorsicht                                                              |
|---------------------------------------------------------------------------------------------|----------------------------------------------------------------------------------------------------|-----------------------------------------------------------------------|
| Das Hauptsignal ist<br>grün. Fahren Sie mit<br>der zulässigen<br>Geschwindigkeit<br>weiter. | Das kommende<br>Hauptsignal zeigt einen<br>Halt an. Verlangsamen<br>Sie und kommen Sie<br>vor dem Hauptsignal<br>zu einem Halt. | Das Hauptsignal wird eine<br>Geschwindigkeitsreduzierung<br>anzeigen. |
| Magnet                                                                                      | Magnet                                                                                                    | Magnet                                                                |
| -                                                                                           | 1000 Hz                                                                                                    | 1000 Hz                                                               |

| Freie Fahrt                                                                                 | Halt                                                                                                    | Vorsicht                                                              |
|---------------------------------------------------------------------------------------------|----------------------------------------------------------------------------------------------------|-----------------------------------------------------------------------|
| Das Hauptsignal ist<br>grün. Fahren Sie mit<br>der zulässigen<br>Geschwindigkeit<br>weiter. | Das kommende<br>Hauptsignal zeigt einen<br>Halt an. Verlangsamen<br>Sie und kommen Sie<br>vor dem Hauptsignal<br>zu einem Halt. | Das Hauptsignal wird eine<br>Geschwindigkeitsreduzierung<br>anzeigen. |
| Magnet                                                                                      | Magnet                                                                                                    | Magnet                                                                |
| -                                                                                           | 1000 Hz                                                                                                    | 1000 Hz                                                               |
|                                                                                             |                                                                                                    |                                                                       |
| Freie Fahrt                                                                                 | Halt                                                                                                    | Vorsicht                                                              |
| Das Hauptsignal ist<br>grün. Fahren Sie mit<br>der zulässigen<br>Geschwindigkeit<br>weiter. | Das kommende<br>Hauptsignal zeigt einen<br>Halt an. Verlangsamen<br>Sie und kommen Sie<br>vor dem Hauptsignal<br>zu einem Halt. | Das Hauptsignal wird eine<br>Geschwindigkeitsreduzierung<br>anzeigen. |
| Magnet                                                                                      | Magnet                                                                                                    | Magnet                                                                |
| -                                                                                           | 1000 Hz                                                                                                    | 1000 Hz                                                               |

# 2.2. DB-Hauptsignale

Hauptsignale werden entlang der Strecke genutzt.

| Freie Fahrt<br>Fahren Sie weiter<br>mit der zulässigen<br>Geschwindigkeit. | <b>Halt</b><br>Halten Sie vor<br>dem Signal. | Nächster<br>Halt<br>Das nächste<br>Signal wird einen<br>Halt anzeigen<br>(rotes Licht). | Vorsicht<br>Fahren Sie weiter mit<br>der zulässigen<br>Geschwindigkeit. Am<br>nächsten Signal<br>befindet sich eine<br>Geschwindigkeitstafel. |
|----------------------------------------------------------------------------|----------------------------------------------|-----------------------------------------------------------------------------------------|----------------------------------------------------------------------------------------------------|
| Magnet<br>-                                                                | Magnet<br>2000 Hz                            | Magnet<br>1000 Hz                                                                       | Magnet<br>1000 Hz                                                                                                    |

| Freie Fahrt<br>Fahren Sie weiter<br>mit der zulässigen<br>Geschwindigkeit. | <b>Halt</b><br>Halten Sie vor<br>dem Signal. | Vorsicht<br>Fahren Sie mit einer<br>Geschwindigkeit von 40 km/h<br>weiter. Falls das Signal eine<br>Geschwindigkeitsbeschränkung<br>anzeigt, dann passen Sie sie an. |
|----------------------------------------------------------------------------|----------------------------------------------|----------------------------------------------------------------------------------------------------|
| Magnet<br>-                                                                | Magnet<br>2000 Hz                            | Magnet<br>1000 Hz                                                                                                    |

|                                                             | 0                             |                                                                                                    |
|-------------------------------------------------------------|-------------------------------|----------------------------------------------------------------------------------------------------|
| Freie Fahrt                                                 | Halt                          | Vorsicht                                                                                                    |
| Fahren Sie weiter<br>mit der zulässigen<br>Geschwindigkeit. | Halten Sie vor<br>dem Signal. | Fahren Sie mit einer<br>Geschwindigkeit von 40 km/h<br>weiter. Falls das Signal eine<br>Geschwindigkeitsbeschränkung<br>anzeigt, dann passen Sie sie an. |
| Magnet                                                      | Magnet                        | Magnet                                                                                                    |
| -                                                           | 2000 Hz                       | 1000 Hz                                                                                                    |

| Freie Fahrt                                                 | Halt                          | Vorsicht                                                                                                    |
|-------------------------------------------------------------|-------------------------------|----------------------------------------------------------------------------------------------------|
| Fahren Sie weiter<br>mit der zulässigen<br>Geschwindigkeit. | Halten Sie vor<br>dem Signal. | Fahren Sie mit einer<br>Geschwindigkeit von 40 km/h<br>weiter. Falls das Signal eine<br>Geschwindigkeitsbeschränkung<br>anzeigt, dann passen Sie sie an. |
| Magnet                                                      | Magnet                        | Magnet                                                                                                    |
| -                                                           | 2000 Hz                       | 1000 Hz                                                                                                    |

#### Train Simulator 2018 – Allgäubahn

| Freie Fahrt                                                 | Halt                          | Vorsicht                                                             |
|-------------------------------------------------------------|-------------------------------|----------------------------------------------------------------------|
| Fahren Sie weiter<br>mit der zulässigen<br>Geschwindigkeit. | Halten Sie vor dem<br>Signal. | Fahren Sie mit<br>einer<br>Geschwindigkeit<br>von 40 km/h<br>weiter. |
| Magnet                                                      | Magnet                        | Magnet                                                               |
| -                                                           | 2000 Hz                       | 1000 Hz                                                              |

# 2.3. Geschwindigkeitstafeln

Geschwindigkeitstafeln können sich an manchen Hauptsignalen befinden.

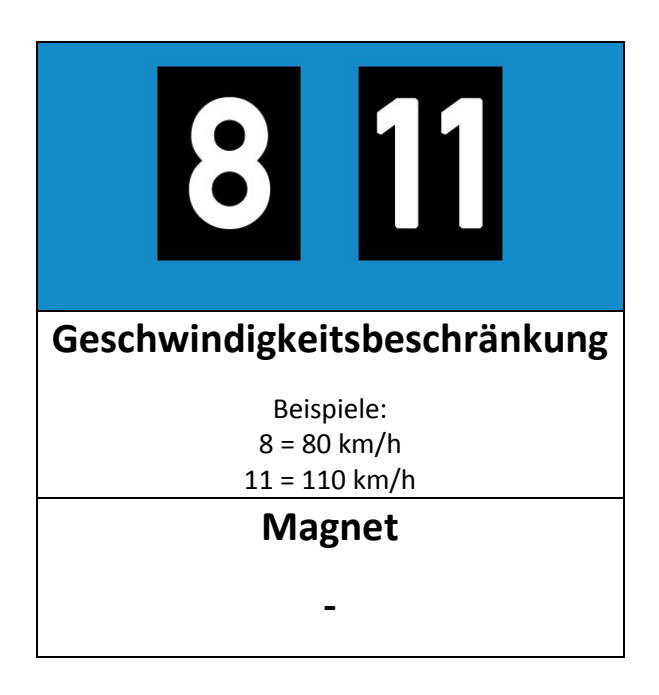

# 2.4. DB-Rangiersignale

Diese Signale werden nur genutzt, wenn in Bahnhöfen rangiert wird.

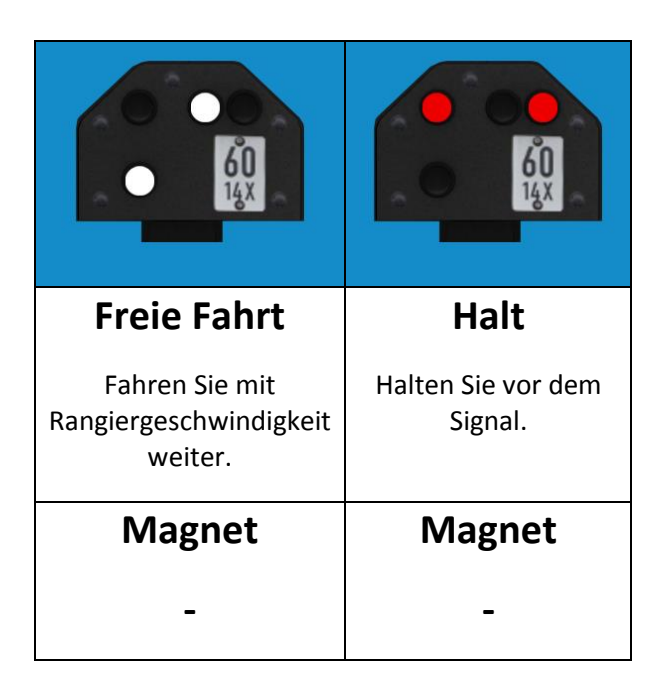

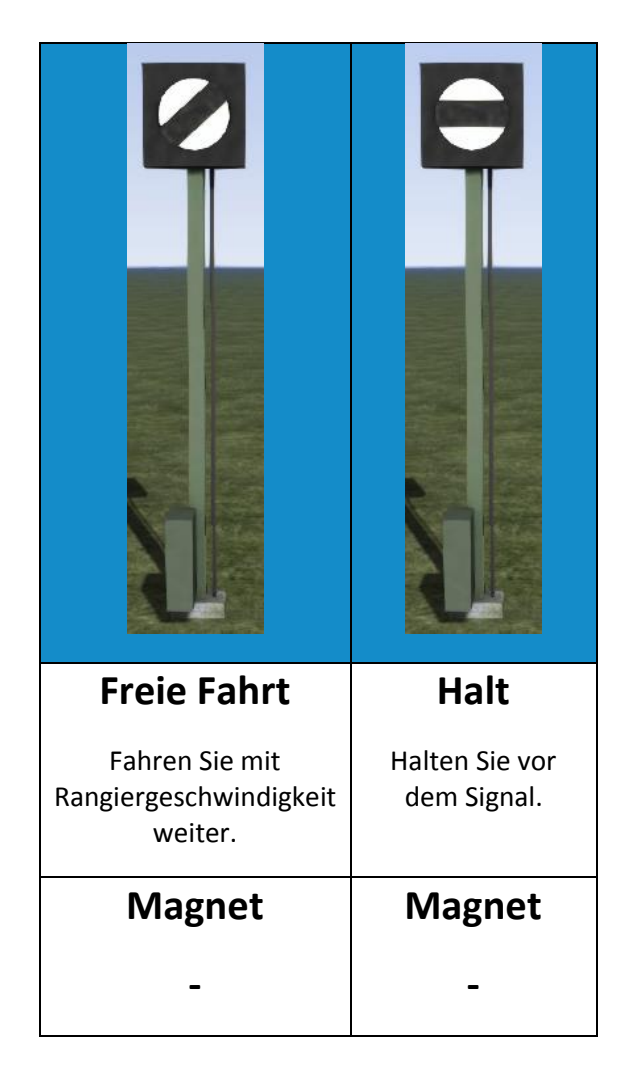

# 3. Anzeigetafeln

# 3.1. Abstandssignale

Abstandssignale zeigen die Entfernung zu einem kommenden Vorsignal an.

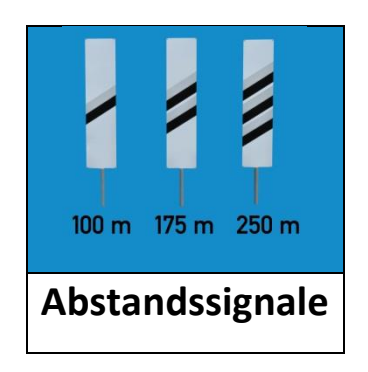

## 3.2. Haltestellensignale

Haltestellensignale liegen ungefähr 700 m vor einem Bahnhof ohne Lichtsignale.

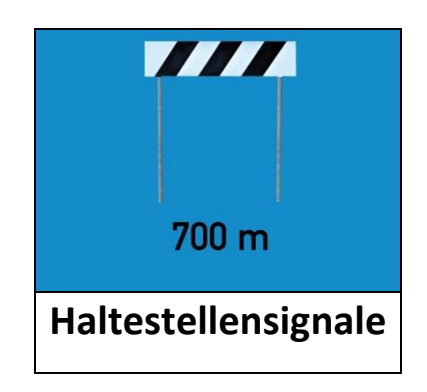

## 3.3. DB-Geschwindigkeitstafeln

Geschwindigkeitstafeln zeigen Ihnen eventuelle Geschwindigkeitsbeschränkungen entlang der Strecke an.

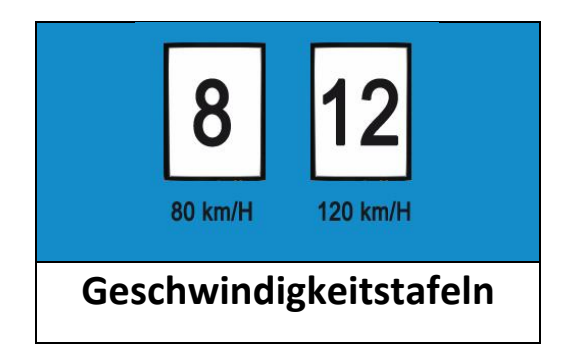

## 3.4. DB-Ankündigungstafel für Geschwindigkeitsbeschränkungen

Diese Ankündigungstafel weist auf eine kommende Reduzierung der Geschwindigkeit hin.

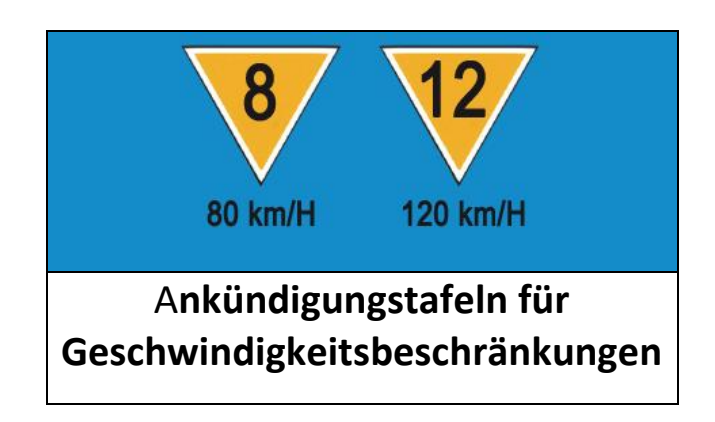

#### 3.5. DB-Trapeztafel

Trapeztafeln sind den Hauptsignalen sehr ähnlich, besitzen aber keine Signallichter. Wenn Sie eine Trapeztafel sehen, müssen Sie sich immer die Einwilligung holen sie zu passieren. **Wichtiger Hinweis: Auf dieser Strecke müssen Sie immer mit der "TAB"-Taste die Einwilligung einholen, um dieses Signal zu passieren.** 

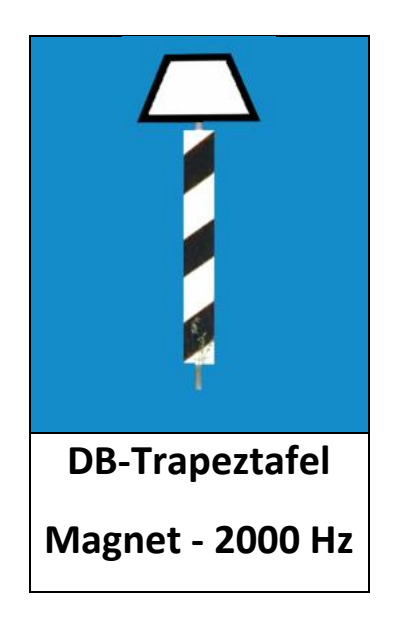

## 3.6. DB-Vorsignaltafel

Diese Tafel funktioniert wie ein Vorsignal. Ihr Magnet ist jedoch immer aktiv und es gibt keine Lichter an dieser Tafel. Danach wird eine Trapeztafel erwartet.

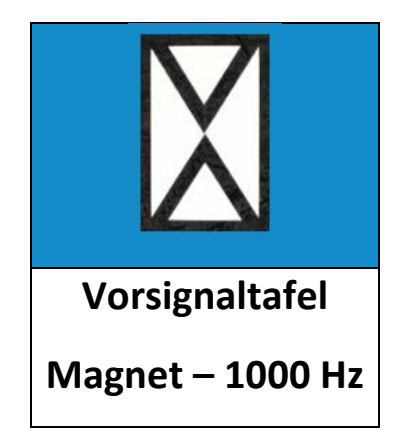

# 4. Szenarien

### 4.1. Nahverkehrszug nach Immenstadt

- 1. Schwierigkeitsgrad: \*\*
- 2. Dauer: 20 min
- 3. Art des Szenarios: Standard
- 4. Art des Zugs: BR245

#### 4.2. Güterzug am Morgen

- 1. Schwierigkeitsgrad: \*\*
- 2. Dauer: 25 min
- 3. Art des Szenarios: Standard
- 4. Art des Zugs: BR245

### 4.3. Nahverkehrszug am Morgen

- 1. Schwierigkeitsgrad: \*\*\*
- 2. Dauer: 35 min
- 3. Art des Szenarios: Standard
- 4. Art des Zugs: BR245

#### 4.4. Nahverkehrszug nach Immenstadt

- 1. Schwierigkeitsgrad: \*\*
- 2. Dauer: 60 min
- 3. Art des Szenarios: Standard
- 4. Art des Zugs: BR245

#### 4.5. Rangieren in Lindau

- 1. Schwierigkeitsgrad: \*\*\*\*\*
- 2. Dauer: 30 min
- 3. Art des Szenarios: Standard
- 4. Art des Zugs: BR294

## 4.6. Zugvorbereitung in Kempten

- 1. Schwierigkeitsgrad: \*\*\*
- 2. Dauer: 20 min
- 3. Art des Szenarios: Standard
- 4. Art des Zugs: BR245

#### Objekte notwendig für Szenarien:

#### - Gekaufte Objekte:

• European Loco & Asset Pack

# 5. Danksagungen

Eine oder mehrere Texturen dieser Strecke wurden mit Bildern von CGTextures.com kreiert. Benutzer sind nicht dazu berechtigt diese Bilder zu verbreiten. Besuchen Sie <u>www.cgtextures.com</u> für weitere Informationen.

# 6. Urheberrecht

©2018 RSSLO. Alle Rechte vorbehalten. RSSLO und das Logo von RSSLO sind eingetragene Warenzeichen von FastMake d.o.o, Mestni vrh 55A. 2250 Ptuj, Slovenia.

# BR 245 RSSLO Diesellokomotive

| 1. Rollmaterial                          | 2 |
|------------------------------------------|---|
| 1.1. BR 245                              | 2 |
| 1.2. DABpzb                              | 2 |
| 2. Führerstand                           | 3 |
| 2.1. Picture 1: Rechte Seite             | 3 |
| 2.2. Picture 2: Linke Seite              | 4 |
| 2.3. Rückseite                           | 5 |
| 2.4. Gashebel / Elektrodynamische bremse | 6 |
| 2.5. Indirekte Bremse                    | 7 |
| 2.6. SIFA                                |   |
| 2.7. Zuglänge System                     |   |
| 2.8. Stationsanzeige                     | 9 |
| 3. Tastaturbelegung                      |   |

RSSLO – BR 245

# **1. Rollmaterial**

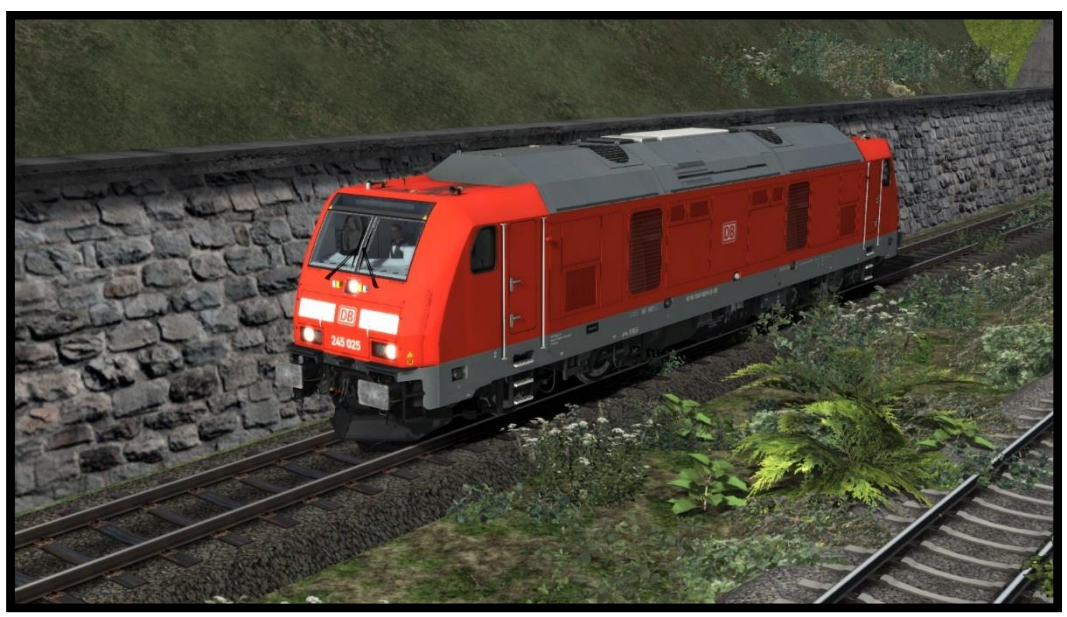

### 1.1. BR 245

Name des Models in Train Simulator ist: BR 285

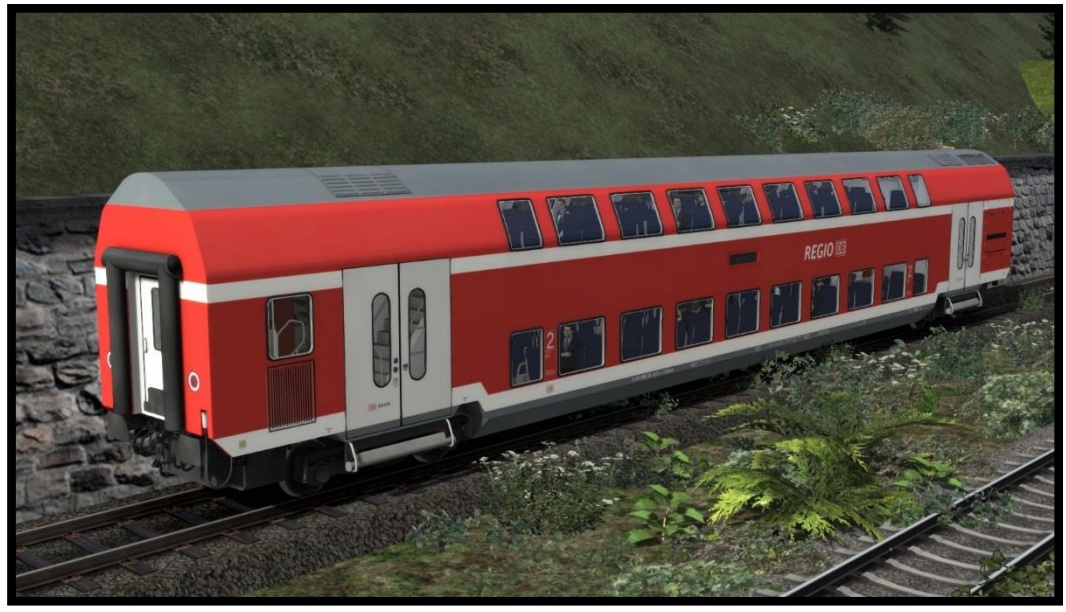

# 1.2. DABpzb

Name des Models in Train Simulator ist: A\_DABpzb

RSSLO – BR 245

# 2. Führerstand

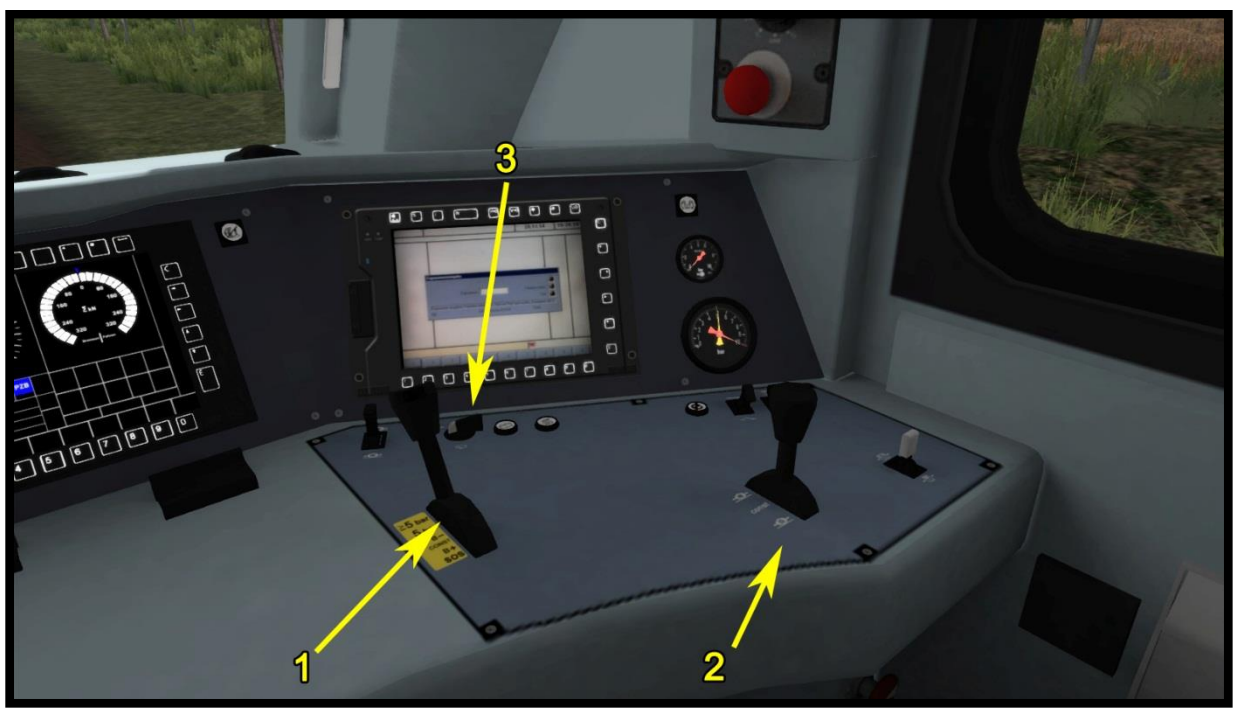

Picture 1: Rechte Seite

# 2.1. Picture 1: Rechte Seite

Indirekte Bremse (1) Direkte Bremse (2) Scheibenwischer (3)

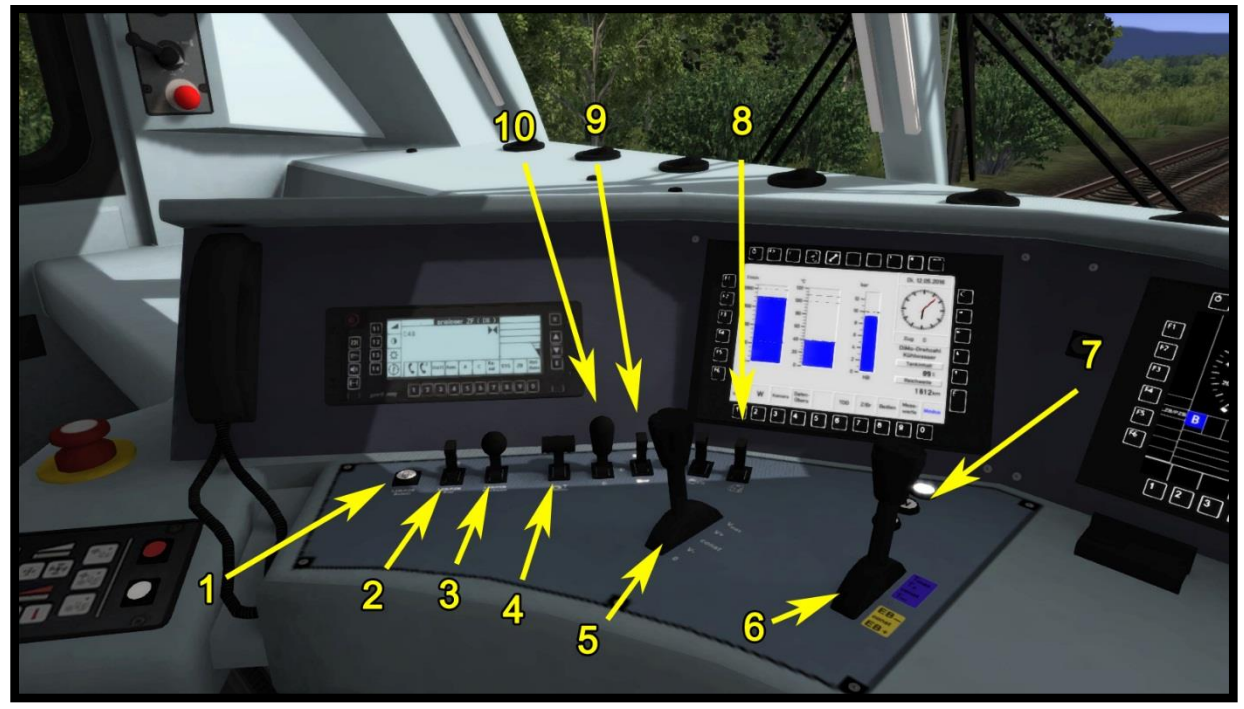

Picture 2: Linke Seite

## 2.2. Picture 2: Linke Seite

PZB Befehl (1) PZB Frei (2) PZB Wachsam (3) Sander (4) Tempomat Hebel (5) Gashebel / Elektrodynamische bremse (6) Richtungsschalter (7) Fahrplan / Führerstand licht (8) Makrofon (9) Scheinwerfer (10)

# 2.3. Rückseite

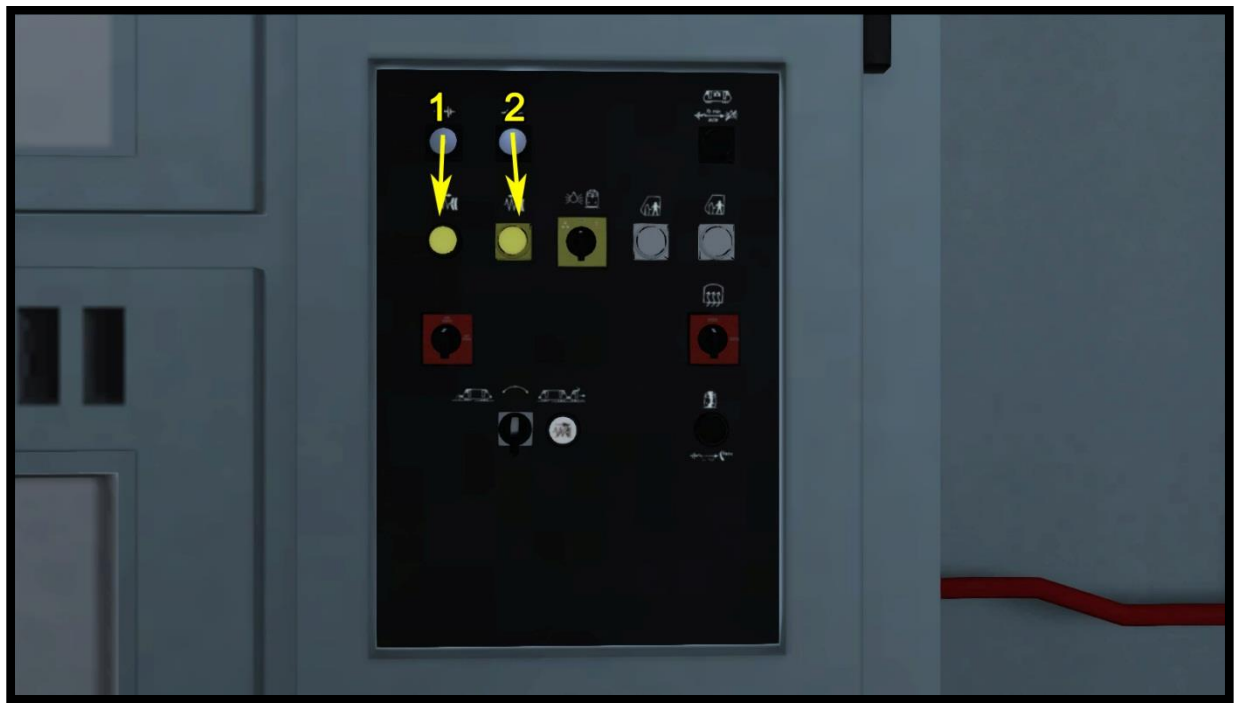

Picture 3: Rückseite

Federspeicherbremse freigeben (1) Federspeicherbremse Angewenden (2)

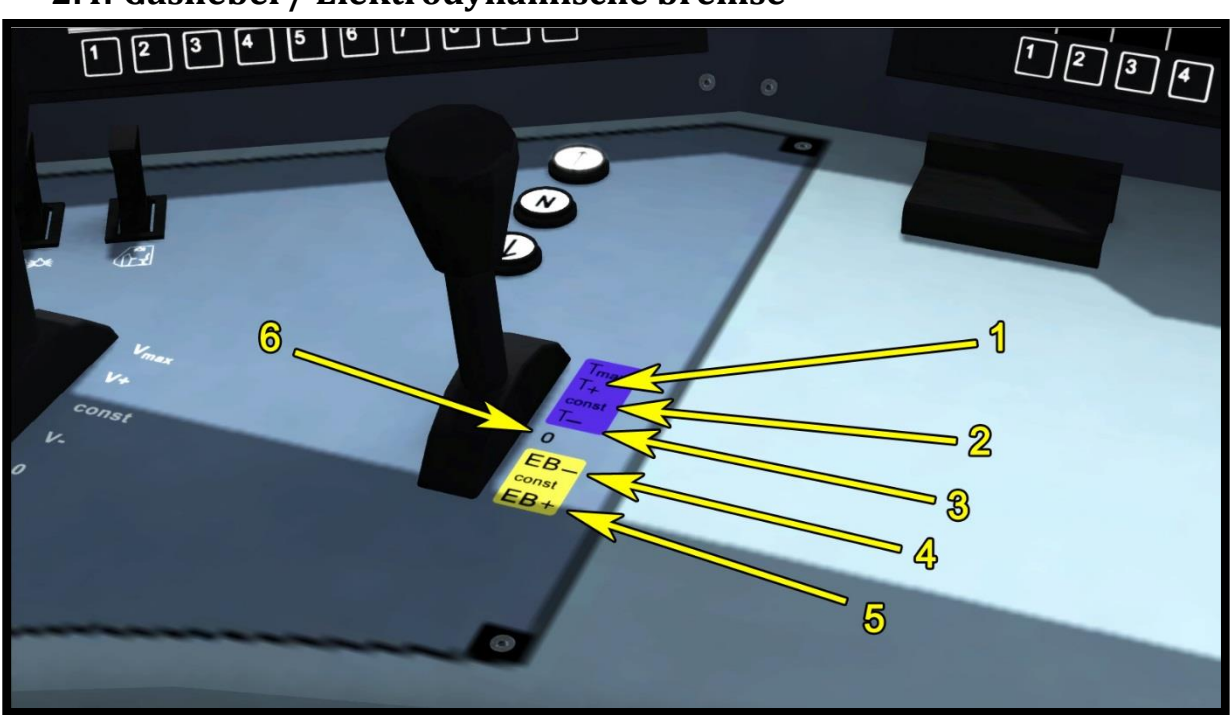

# 2.4. Gashebel / Elektrodynamische bremse

Picture 4: Gashebel / Elektrodynamische bremse

1: Traktion hinzufügen

- 2: Traktion Neutral
- 3: Nehmen Sie die Traktion weg
- 4: Nehmen Sie die dynamische Bremse herunter
- 5: Dynamische Bremse hinzufügen

6: Neutralstellung des Gashebel / Elektrodynamische bremse (Traktion und Dynamische Bremse auf 0 abnehmen))

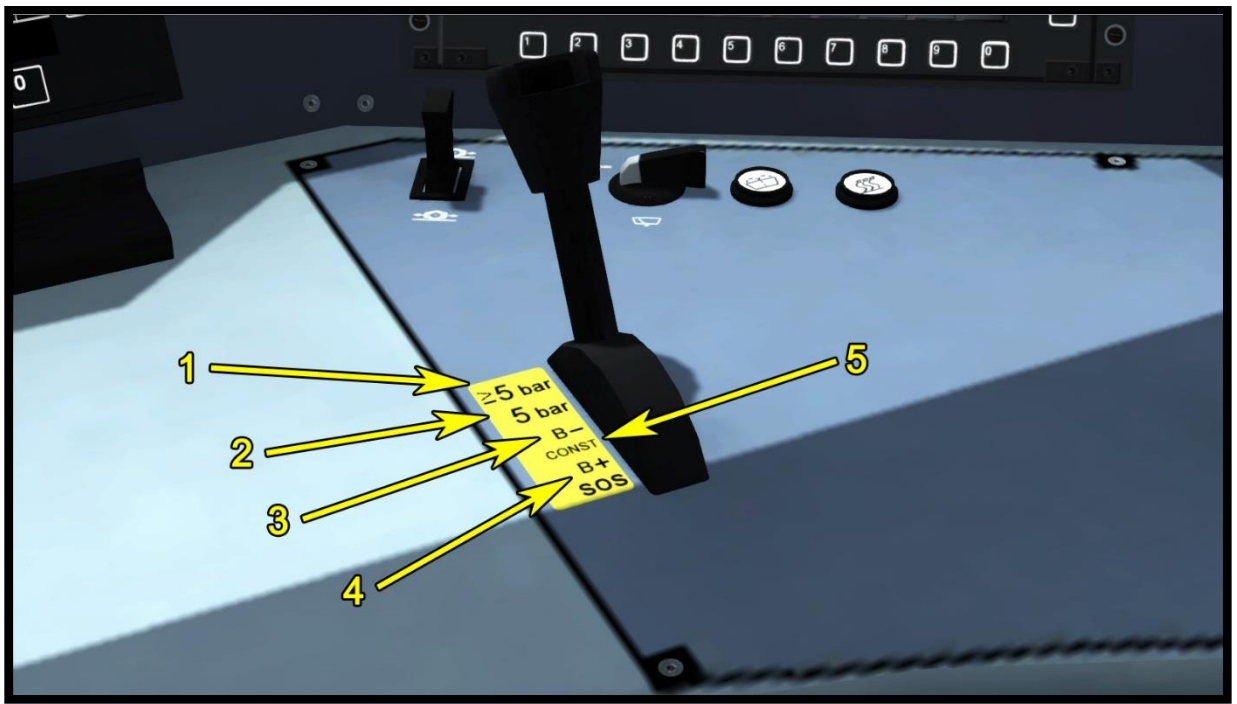

### 2.5. Indirekte Bremse

Picture 5: Indirekte Bremse

- 1: Bremse lösen (Schnell)
- 2: Bremse lösen (Normal)
- 3: Bremse lösen (Allmählich)
- 4: Bremse anziehen (Allmählich)
- 5: Neutrale Position

#### 2.6. SIFA

Die SIFA ist am Anfang deaktiviert aber sie kann mit »SHIFT + NUM ENTER« aktiviert werden. Sie können zwischen Basic und fortgeschrittenen SIFA Version auswählen.

#### **Basic SIFA**

Sie müssen die SIFA im Bereich von 30 Sekunden bestätigten und dass von der letzten Bestätigung. Wenn die SIFA nicht in 30 Sekunden bestätigt wurde dann wird die Notbremse angewendet, aber zuerst wird ein Warnton eingeschaltet.

#### Fortgeschrittene SIFA

Sie können die SIFA taste für maximal 30 Sekunden halten, aber wenn Sie länger gehalten wurde dann wird die Notbremse angewendet aber zuerst wird ein Warnton eingeschaltet. Wenn die taste für SIFA langer als 5 Sekunden nicht gedruckt ist, dann wird die Notbremse schon in 5 Sekunden angewendet, aber zuerst wird ein Warnton eingeschaltet vor der Anwendung. Danach müssen Sie noch die taste SIFA einmal drücken und auch die Zugbremse Freigeben.

#### 2.7. Zuglänge System

Der Zuglänge System kann mit »E« (Zweimal) markiert werden. Wenn das Ende des Zuges oder der Latze Waggon den markierten punkt überfährt, dann schaltet sich der »MikMik« ton ein.

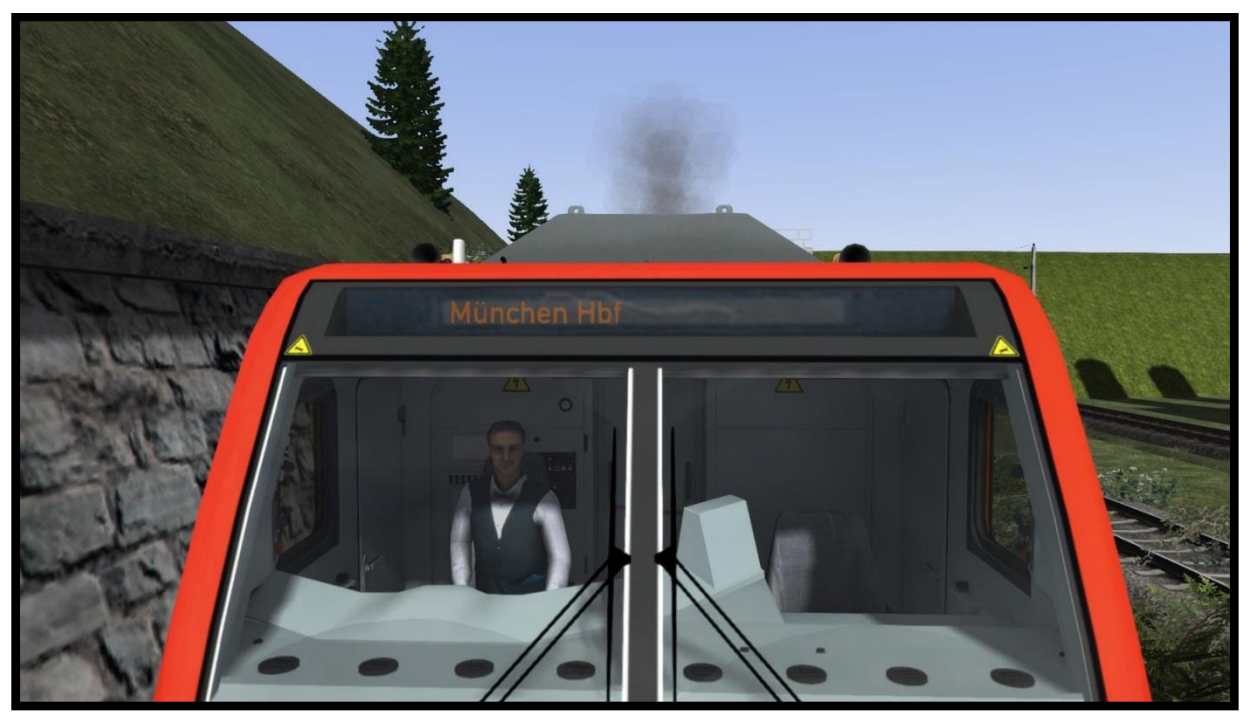

Picture 4: Stationsanzeige

# 2.8. Stationsanzeige

Um die Station auszuwählen, müssen Sie K (shift + K) auf der Tastatur verwenden. Die Stationsanzeige wird automatisch auf DABpzb-Wagen aktiviert.

#### Bahnhofs:

- 1 München Hbf
- 2 Kempten Hbf
- 3 Immenstadt Hbf
- 4 Oberstdorf
- 5 Lindau Hbf
- 6 Nicht Einsteigen

# 3. Tastaturbelegung

| Funktion                      | Taste             |
|-------------------------------|-------------------|
| Fahrt / E- Bremse             | A / D             |
| Richtungswender               | W / S             |
| Direkte bremse                | "/;               |
| Tempomat                      | Y/C               |
| Makrofon 1 und 2              | Space / B         |
| PZB ein / aus                 | Ctrl + Num enter  |
| PZB Modus (Regime)            | Shift + 7         |
| PZB Wachsam                   | Page down         |
| PZB Frei                      | End               |
| PZB Befehl                    | Delete            |
| SIFA on / off                 | Shift + Num Enter |
| SIFA                          | Q                 |
| Basic / Fortgeschrittene SIFA | Shift + S         |
| Licht                         | H (SHIFT + H)     |
| Scheibenwischer               | V (SHIFT + V)     |
| Sander                        | Х                 |
| Instrumentenlicht             | l                 |
| Führerstand licht             | L                 |
| Motor ein/aus                 | Z                 |
| Zuglänge System               | E                 |
| Tempomat Ein / Aus            | Shift + A         |
| Stationsanzeige               | K / Shift + K     |